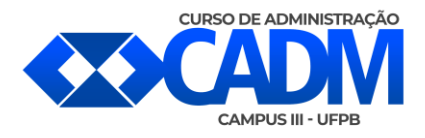

## Cancelar solicitação de matrícula no sigaa

**1º Passo:** Na tela inicial do SIGAA o aluno clica em Ensino > Matrícula On-line > Realizar Matrícula.

| tpp://ilgoi.ufph.be | Augun (pintan din inder din nete jut                                                                                 |         |                                                                            |                 | = O                | Y Smith Pro                   | sized by W           | inui           | P      | 10 | + | * | 0 |
|---------------------|----------------------------------------------------------------------------------------------------|---------|----------------------------------------------------------------------------|-----------------|--------------------|-------------------------------|----------------------|----------------|--------|----|---|---|---|
|                     | UFPB - SIGAA - Sistema Integrado de                                                                                  | e Gest  | ão de Atividades Acadêmicas                                                |                 |                    |                               | Terripe all          | annaile 00-30  | SAJR   | 1  |   |   |   |
|                     |                                                                                                    |         | Semestre atuali                                                            | 3815.3          | 😻 Hiddados         | S Cata                        | Postal<br>or seeilor | Abre C         | hanade |    |   |   |   |
|                     | Strate D Hantonie Ditteters 2 De                                                                                     | -       | Ambientes Virtuale 🚇 Outros                                                |                 | Contraction of the | 100 and 100, 100              |                      | and the states | _      |    |   |   |   |
|                     | Minhas Notas     Aratisdo de Matricula     Consultar Matricula     Declaração de Vinculo     Avalingão Institucional |         |                                                                            |                 |                    | Atualiza<br>Neas D            | Hereag<br>Foto e Pe  |                |        |    |   |   |   |
|                     | Natricula On-Lone                                                                                                    |         | Realizer Hatricula                                                         |                 |                    |                               |                      |                |        |    |   |   |   |
|                     | Solisitações de Turma de Périas<br>Trancamento de Componente Curricular                                              |         | Realizar Hatricula em Tarma de Périez<br>Realizar Matricula Extraordinária | Hor             | irso               | FRANCISCO XAON                | SON DE ANJ           | 000 ALVES      |        |    |   |   |   |
|                     | Trancemento de Programe                                                                                              |         | Ver Comprovante de Matricula<br>Ver Orientações de Matricula               | 2M458<br>359    | 45                 | 00 ·                          | de<br>RSO            | national and   |        |    |   |   |   |
|                     | Consultar Curso                                                                                                    | - 1     | Ver Resultato do Processemento                                             | 359             | 23                 |                               | -                    |                | ·      |    |   |   |   |
|                     | Consultar Componente Curricular                                                                                      |         | R.C-212<br>R.C-212 (CCAR)                                                  | 49129<br>3166 6 | AT1 MaSe           |                               |                      |                |        |    |   |   |   |
|                     | Consultar Turma                                                                                                    |         |                                                                            |                 |                    | Regularised                   | e des Care           | es de Gradus   | a line |    |   |   |   |
|                     | Uvidadea Acadêmicas                                                                                                  | LHER    |                                                                            |                 |                    | Calvedana                     | Acadêmic             | e de Gradicie; | de .   |    |   |   |   |
|                     | Consultar Calendàrio Académico                                                                                       |         |                                                                            |                 | _                  | rissi                         | no Teadille          | -imais         |        |    |   |   |   |
|                     | Não tel atuidades cadestrad                                                                                          | das par | a os próximos 15 das ou decorridos 7 de                                    |                 |                    | Malekular<br>Coreni           |                      |                |        |    |   |   |   |
|                     | Funon or Corses                                                                                                    |         |                                                                            |                 |                    | (inter-                       |                      |                |        |    |   |   |   |
|                     | Caro Aluno, este fórum é destinado para s<br>e a ceordenação tem acesso a ele.                                       | dacuas  | des relacionadas ao aeu curso. Todos da i                                  | lunes do s      | 1790               | Daluar<br>E-Maily<br>Erdeadar |                      |                |        |    |   |   |   |
|                     | Cadastrar                                                                                                    | -       | tópico para este fóram                                                     |                 |                    | togresso:<br>Posso de         |                      |                |        |    |   |   |   |
|                     | Dec.                                                                                                    | abure i | ten foi exception                                                          |                 |                    | Constanting                   |                      |                | _      |    |   |   |   |

**2º passo:** Vai aparecer uma tela do Portal do Discente, onde estarao presentes algumas informações importantes que o aluno deve ler atentamente, logo em seguida e so clicar no botao "Iniciar Seleção de turmas" e seguir para proxima tela.

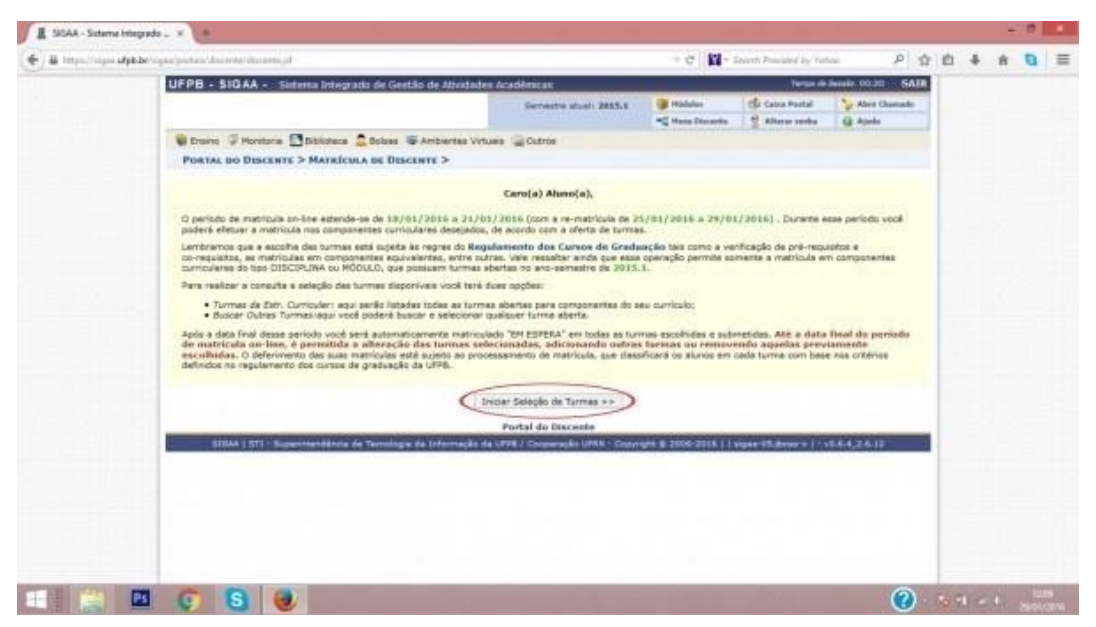

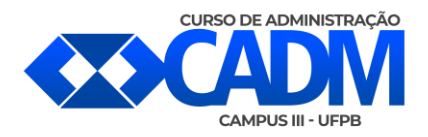

**3º Passo:** Para cancelar a matrícula ou solicitação de matrícula, basta clicar no ícone da Lixeira que esta localizado na parte direita de cada disciplina listada.

| and a second second | pelogan/gradiaciac/restrictle/instruction/                                                                                                    | pr.:                                                                                                    |                                                                                                    |                                       |                                                                                                    |                | - C 🚺                                                                                                    | + Secret i                                                                                                    | Period by                                                                                                    | Varhout                                                                                                    |                                                                                       | P 🔮                         | 1.0 | + | * | 0 |  |
|---------------------|----------------------------------------------------------------------------------------------------|----------------------------------------------------------------------------------------------------|----------------------------------------------------------------------------------------------------|---------------------------------------|----------------------------------------------------------------------------------------------------|----------------|----------------------------------------------------------------------------------------------------|----------------------------------------------------------------------------------------------------|----------------------------------------------------------------------------------------------------|----------------------------------------------------------------------------------------------------|---------------------------------------------------------------------------------------|-----------------------------|-----|---|---|---|--|
|                     | PORTAL DO DISCENTE > H                                                                                                    | tarniou a Ow-L                                                                                                    | INF 2015.1 2                                                                                                    | TURMAS SELE                           | CIONADAS                                                                                                    |                |                                                                                                    |                                                                                                    |                                                                                                    |                                                                                                    |                                                                                       | -                           | 1   |   |   |   |  |
|                     | Tokine bo bisetine - re                                                                                                    | interest of the                                                                                                    |                                                                                                    |                                       | Catholica                                                                                                    |                |                                                                                                    |                                                                                                    |                                                                                                    |                                                                                                    |                                                                                       |                             |     |   |   |   |  |
|                     | Caro(a) Aluno(a),<br>Para efetivar sua solicitaçã<br>imprimir o comprovante da                                                                                                    | ão de matrícula é<br>a sua solicitação,                                                                                                    | é necessário (<br>, que deverà :                                                                                        | pressionar o be<br>ser armazenad      | dão CONFIRMAR P<br>6.                                                                                                    | ATRÍCUL        | AS. Após                                                                                                    | este proc                                                                                                    | edimento                                                                                                    | seră por                                                                                                    | sivel                                                                                 |                             |     |   |   |   |  |
|                     |                                                                                                    |                                                                                                    |                                                                                                    |                                       |                                                                                                    |                |                                                                                                    | 1.0                                                                                                    |                                                                                                    |                                                                                                    |                                                                                       |                             |     |   |   |   |  |
|                     |                                                                                                    | Ajada para Yas                                                                                                    | e au tantnas da<br>etc. Dennaliar                                                                                       | Ver eggivalientes<br>a Fot. Caritudar | 20<br>Beacar Tarmasi<br>Abertan                                                                                                    | Canfe<br>Hates |                                                                                                    | bar sees as                                                                                                    | abcar                                                                                                    |                                                                                                    |                                                                                       |                             |     |   |   |   |  |
|                     |                                                                                                    |                                                                                                    | constants in success                                                                                                    |                                       |                                                                                                    |                |                                                                                                    |                                                                                                    |                                                                                                    |                                                                                                    |                                                                                       |                             |     |   |   |   |  |
|                     | Discente                                                                                                    | 6 #1211183 - PRAM                                                                                                    | CIECO MCKEG                                                                                                    | ON DE ARALOO A                        | UVES   Ver Pristerior                                                                                                    |                |                                                                                                    |                                                                                                    |                                                                                                    |                                                                                                    |                                                                                       |                             |     |   |   |   |  |
|                     | Matnz Curncular                                                                                                    | SISTEMAS DE IN                                                                                                    | PORNAÇÃO - R                                                                                                    | o Trito - Preserv                     | Del - MT - BACHARE                                                                                                    | 1,ADO          |                                                                                                    |                                                                                                    |                                                                                                    |                                                                                                    |                                                                                       |                             |     |   |   |   |  |
|                     | Curriculo:                                                                                                    | e 10722009                                                                                                    |                                                                                                    |                                       |                                                                                                    |                |                                                                                                    |                                                                                                    |                                                                                                    |                                                                                                    |                                                                                       |                             |     |   |   |   |  |
|                     | and the second second se                                                                                                    |                                                                                                    |                                                                                                    |                                       |                                                                                                    | 10             | Angleting die                                                                                                    | a Tarmar A                                                                                                    | -                                                                                                    |                                                                                                    |                                                                                       |                             |     |   |   |   |  |
|                     | Turrantes Series manufacture                                                                                                    |                                                                                                    |                                                                                                    |                                       |                                                                                                    |                |                                                                                                    |                                                                                                    |                                                                                                    |                                                                                                    |                                                                                       |                             |     |   |   |   |  |
|                     | Turmus Seles anadas                                                                                                    |                                                                                                    |                                                                                                    |                                       |                                                                                                    | -              |                                                                                                    | ler.                                                                                                    | -                                                                                                    | -                                                                                                    | Es.                                                                                   | 141                         |     |   |   |   |  |
|                     | Termas Selectanadas                                                                                                    | Witte                                                                                                    | snover Turma                                                                                                    |                                       |                                                                                                    |                | Deg.                                                                                                    | Ter                                                                                                    | Que                                                                                                    | 04                                                                                                    | See                                                                                   | Sale.                       |     |   |   |   |  |
|                     | Turma Comp. Carricular                                                                                                    | V) Re                                                                                                    | snover Turma                                                                                                    |                                       | CR/CH                                                                                                    |                | 1                                                                                                    | Ter<br>                                                                                                    | 0+++                                                                                                    | 040<br><br>#1222187                                                                                                    | 50                                                                                    | 14                          |     |   |   |   |  |
|                     | Tarmas Selecanadas<br>Tarma Comp. Carricular<br>91 893957 DVTEJD AF                                                                                                    | Di Re                                                                                                    | SPECIALISTAS                                                                                                    | •                                     | CR/CH<br>4/60                                                                                                    | 0              | 1                                                                                                    | Ter<br>8108187<br>8108187                                                                                                    | C+++<br><br>#103220<br>#103220                                                                                                    | 000<br>0100107<br>0100107                                                                                                    | 5er<br>                                                                               | 5ak<br>                     |     |   |   |   |  |
|                     | Termes Selectanudes<br>Terme Comp. Carricular<br>91 899357 DVTELIO AR<br>Decemejoj: VURI DE ALMEDIA MAL                                                                                                    | ITIPICIAL E SIST ES                                                                                                    | SDOVER TURNA<br>SPECIALISTAS                                                                                            | •                                     | CR/CH<br>4   60                                                                                                    | 0              | 1<br>9<br>11<br>11                                                                                                    | Ter<br><br>8108187<br>8108187<br>8108218                                                                                                    | Con<br><br>#103220<br>#103220<br>#103260                                                                                                    | 000<br>1111117<br>1111117<br>1111117                                                                                                    | 548<br><br><br>8102141                                                                | 54Å                         |     |   |   |   |  |
|                     | Terme Selecander<br>Terme Comp. Carricular<br>et assist pricto at<br>Decemping Will D 4.40000 A 404<br>et manue Selecand                                                                                                    | ITIPICIAL E SIST ES<br>L'HEIROS BARBOSA<br>DE APOLO A GESTA                                                                                                    | SDEVER TURNA<br>SPECIALISTAS                                                                                            | •                                     | <b>CR/CH</b><br>4/60<br>4/60                                                                                                    | 0              | 0                                                                                                    | Ter<br>8102187<br>8103187<br>8103218<br>8103218                                                                                                    | ()<br>#103220<br>#103220<br>#103220<br>#103260<br>#103360                                                                                                    | 000<br>0122127<br>0122127<br>0122228<br>0122228                                                                                                    | 500<br><br><br>8100141<br>8100141                                                     | 54                          |     |   |   |   |  |
|                     | Termes Seleconador<br>Termo Comp. Carricular<br>91. 083837 DVTCLIO AR<br>Docemp.): VUNI DO ALMEDIA MAL<br>20. matrixe Seleconador<br>Docemp.): HERMANN AFLA HERL                                                                                                    | ITIPICIAL E SIST ES<br>UNEIROS BARBORA<br>DE APOIO A GESTÃO<br>IDA                                                                                                    | SNEVER Turma<br>IPECIALISTAE                                                                                            | •                                     | <b>CR/CH</b><br>4   60<br>4 / 60                                                                                                    | Q              | 0<br>0<br>0                                                                                                    | 1001107<br>81001107<br>81002107<br>8100210<br>8100210<br>8100210                                                                                                    | Com<br><br>#103220<br>#103220<br>#103200<br>#103160<br>#103160                                                                                                    | 000<br>0100107<br>0100107<br>0100107<br>0100107<br>0100107<br>0100107<br>0100107<br>0100107                                                                                                    | 500<br><br><br>R100141<br>R100141<br>R100141                                          | 54                          |     |   |   |   |  |
|                     | Termes Seleconador<br>Terma Comp. Carricular<br>9. Battasz Dyte.10 AR<br>Dosema(s): VIRI DE AUREDA MAL<br>9. Battasz Bisztak AR<br>Desema(s): HERNAK AR IZTA HERL<br>1. Battasz Bisztak AR<br>Desema(s): HERNAK AR IZTA HERL<br>1. Battasz Bisztak AR<br>Desema(s): MARCHAR BISZIAR AR                                                                                                    | ITIPICIAL E SIST ES<br>L'ELINOS BARBORA<br>DE APOID A GESTÀ<br>LOCA<br>DISTO DE CARVE HI                                                                                                    | 506942 Turma<br>1960 ALISTA6<br>0                                                                                       | •                                     | <b>CR/CH</b><br>4/60<br>4/60                                                                                                    | 000            | 0                                                                                                    | Ter<br><br>8108187<br>81082187<br>8108218<br>8108218<br>81082181                                                                                                    | Que<br>4103220<br>4103220<br>4103220<br>4103260<br>4103360<br>8103360                                                                                                    | 500<br>0100107<br>0100107<br>0100007<br>0100010<br>0100000<br>0100000                                                                                                    | 500<br><br><br>8102141<br>8102141<br>8102141                                          | 14                          |     |   |   |   |  |
|                     | Termas Selectanadas                                                                                                    | In the state of the state of th                                                                                                    | 506000 Turma<br>196014,15746<br>0<br>10                                                                                 | •                                     | CR/CH<br>4 (60<br>4/40<br>4/40                                                                                                    | 0000           | 1                                                                                                    | Ter<br>8108187<br>8108187<br>8108218<br>8108218<br>8108218<br>8108218<br>8108218                                                                                                    | Con<br>4103220<br>8103220<br>8103360<br>8103360<br>8103360<br>8103360                                                                                                    | 500<br>8122137<br>8122237<br>8122238<br>8122238<br>8122259                                                                                                    | 540<br><br><br>8103141<br>8103141<br>8103141                                          |                             |     |   |   |   |  |
|                     | Termas Selectanadas Termas Comp. Carricular BI BERSS DYTELD AN BI BERSS DYTELD AN BI BERSS DISTINGT AND BI BERSSN DISTINGT AND BI BERSSN DISTINGT AND BI BI BI B                                                                                                    | VI Re<br>REINCIAL E SIST ES<br>LIEROS BARBOSA<br>DE ANOTO A GESTÁ<br>ICOA<br>DESTRUENCIOS<br>SINO DE CANVALH<br>PROJETOS DE SISTI<br>FALCAO                                                                                                    | SDEVER Turma<br>SPECIALISTAS<br>0<br>10<br>ENAS                                                                         | •                                     | CR/CH<br>4 / 60<br>4 / 60<br>4 / 60<br>4 / 60                                                                                                    | 0000           | 1<br>0<br>1<br>1 810309<br>me Tarra<br>4 8103209<br>1 8103180<br>2 9103180                                                                                                    | Tes<br>8108187<br>8108187<br>8108187<br>8108218<br>8108218<br>8108218<br>6108220<br>9108220                                                                                                    | Con<br>#103220<br>#103220<br>#103220<br>#103260<br>#103260<br>***                                                                                                    | C<br>8100107<br>8100107<br>8100107<br>8100010<br>8100010<br>8100000<br>8100000<br>                                                                                                    | 549<br><br><br>B100161<br>B100161<br>B100161<br><br>                                  | 14 1 1 1 1 1 1 1            |     |   |   |   |  |
|                     | Terma Selectandes                                                                                                    | Revenue of the second of the second of                                                                                                    | SPECIALISTAS<br>0<br>0<br>0<br>0<br>0<br>0<br>0<br>0<br>0<br>0<br>0<br>0<br>0<br>0<br>0<br>0<br>0<br>0<br>0             | •                                     | 08/08<br>4/60<br>4/40<br>4/40<br>4/60<br>4/60                                                                                                    | 00000          | 1                                                                                                    | Ten<br><br>8108187<br>8108187<br>8108187<br>8108218<br>8108218<br>8108228<br>9108228<br>1                                                                                                    | Con<br><br>#103220<br>#103220<br>#103250<br>#103260<br>#103160<br><br>                                                                                                    | C<br>#100107<br>#100107<br>#100107<br>#100000<br>#1000000<br>#1000000<br>#1000000<br>#1000000<br>#10000000<br>#100000000                                                                                                    | 500<br><br><br>RIDII41<br>BIDI41<br>BIDI41<br>BIDI41<br><br>                          | 111111111                   |     |   |   |   |  |
|                     | Termas Selectanadas Termas Comp. Carricular B Basisty DVTEDIO 44 B Basisty UNIO DE AudelDa 444 B Basisty UNIO DE AudelDa 444 B Basisty UNIO DE AudelDa 444 B Basisty Distribution De AudelDa 21 B Basisty Distribution De AudelDa 21 Desemblio DudelDa 61 LUCENA 1 B Basisty DudelDa 61 LUCENA 1 B Basisty DudelDa                                                                                                    | I Re<br>RTIPICIAL E SIST ES<br>JEERO EARBOSA<br>DE ANGIO A GESTÁ<br>ICOA<br>DETRIBUIDOS<br>JUNO DE CARVAJA<br>RACCAO<br>A E SEQURANCE DE SOTI<br>RACCAO                                                                                                    | DEVER Tuma<br>DECLAJETAS<br>O<br>D<br>D<br>D<br>D<br>D<br>D<br>D<br>D<br>D<br>D<br>D<br>D<br>D<br>D<br>D<br>D<br>D<br>D | •                                     | CR/CH<br>4/40<br>4/40<br>4/40<br>4/40<br>4/40                                                                                                    | 00000          |                                                                                                    | Tes<br>8108187<br>8108187<br>8108187<br>810818<br>810818<br>810818<br>810818<br>810828<br>810828<br>810828<br>810828<br>810828<br>810828<br>810828<br>810828<br>810828<br>810828<br>810818<br>810818<br>8100818<br>8100818<br>8100818<br>8100818008<br>8100000000                                                                      | Con<br>4103220<br>4103220<br>4103360<br>4103360<br>4103360<br>4103360<br><br><br>                                                                                                    | Control 1000<br>81.000.007<br>81.000.007<br>81.000.007<br>81.000.008<br>81.000.008<br>                                                                                                    | 500<br><br>8100181<br>8100181<br>8100181<br>8100181<br>8100181<br>8100181<br><br><br> | 1111111111                  |     |   |   |   |  |
|                     | Terman Selectionadas                                                                                                    | Reprint to the second second sec                                                                                                    | Declatistas<br>0<br>0<br>0<br>0<br>0<br>0<br>0<br>0<br>0<br>0<br>0<br>0<br>0<br>0<br>0<br>0<br>0<br>0<br>0              | •                                     | CR/CH<br>4 ( 40<br>4 / 40<br>4 / 40<br>4 / 40<br>4 / 40<br>4 / 40                                                                                                    | 000000         |                                                                                                    | Ter<br>8108187<br>8108187<br>8108218<br>8108218<br>8108218<br>8108218<br>8108228<br>8108228<br>810828<br>810828<br>810828<br>810828<br>810828<br>810828<br>810828<br>810828<br>810828<br>810828<br>810828<br>810828<br>810828<br>810828<br>810828<br>810828<br>810828<br>810828<br>810828<br>810828<br>810828<br>810828<br>810828<br>810828<br>81088<br>8108<br>81088<br>81088<br>810088<br>810088<br>8108<br>81088<br>81088<br>810088<br>8108<br>81088<br>81008<br>81008<br>8108<br>8 | Com<br>4103220<br>8103220<br>8103260<br>8103260<br>8103260<br>8103260<br>9103260<br><br>                                                                                                    | 4103137<br>8103137<br>8103237<br>8103238<br>8103238<br>9103239<br>9103239<br>910329<br>910329<br>91000<br>9100000000000000000000000000000                                                                                                    | 500<br>                                                                               | 11111111111                 |     |   |   |   |  |
|                     | Terman Scienceaudar                                                                                                    | In the second second se                                                                                                    | DECIALISTAS<br>0<br>0<br>0<br>0<br>0<br>0<br>0<br>0<br>0<br>0<br>0<br>0<br>0<br>0<br>0<br>0<br>0<br>0<br>0              | •                                     | CR/CH<br>4 / 40<br>4 / 40<br>4 / 40<br>4 / 40<br>4 / 40<br>4 / 40                                                                                                    | 0000000        | 1<br>1<br>1<br>1<br>1 10209<br>1 810209<br>1 810000<br>1 810000<br>1 810000<br>1 810000<br>1 8100000<br>1 8100000<br>1 810000000<br>1 8100000000000000000000000000000000000 | Ter<br>5105187<br>8105187<br>8105187<br>8105218<br>810520<br>810520<br>910520<br><br><br>                                                                                                    | 044<br>41.03220<br>81.03220<br>81.03220<br>81.03240<br>81.03240<br>41.03240<br><br><br><br>                                                                                                    | Control 100                                                                                                    | 500<br><br>8100141<br>8100141<br>8100141<br>8100141<br><br><br>                       | 311111 11111                |     |   |   |   |  |
|                     | Terman Selectionadas<br>Terma Comp. Carricular<br>91 000000 VIII D C Avecto Avec<br>02 000000 VIII D C Avecto Avec<br>03 00000 Avecto Avec<br>04 000000 Avecto VIII D VIII D Avec<br>04 000000 Avecto VIII D VIII D Avec<br>05 00000 Avecto VIIII D VIII D Avec<br>05 00000 Avecto VIIII D VIII D Avecto<br>05 00000 Avecto VIIII D VIII D Avecto<br>05 00000 Avecto VIIII D VIII D Avecto<br>05 00000 Avecto VIIII D VIII D Avecto<br>05 00000 Avecto<br>05 000000 Avecto<br>05 00000 Avecto<br>05 000000 Avecto<br>05 00000 Avecto<br>05 00000 Avecto<br>05 00000 Avecto<br>05 00000 Avecto<br>05 00000 Avecto<br>05 000000 Ave                                                                                 | In the<br>strained seasof as<br>using seasof a<br>seasof a distri-<br>tion<br>des anoto a distri-<br>tion<br>des anoto a distri-<br>des anoto a distri-<br>des anoto a distri-<br>des                                                                                                    | DECIALISTAS<br>O<br>D<br>D<br>D<br>D<br>D<br>D<br>D<br>D<br>D<br>D<br>D<br>D<br>D<br>D<br>D<br>D<br>D<br>D              | •                                     | CR/CH<br>4 / 60<br>4 / 60<br>4 / 60<br>4 / 60<br>4 / 60<br>4 / 60<br>4 / 60<br>4 / 60<br>4 / 60                                                                                                    | NO OOOULO      | Dig           1            2            4         \$105209           4         \$105209           1         \$105180           2         \$105180           3         \$105180           8            8                                                                                                    | ELORIAT<br>BLORIAT<br>BLORIAT<br>BLORIAT<br>BLORIAT<br>BLORIAT<br>BLORIAT<br>BLORIAT<br>BLORIAT<br>BLORIAT<br>C                                                                                                    | Cua<br>4103220<br>8103220<br>8103260<br>8103360<br>8103360<br><br><br><br>                                                                                                    | Control 1000                                                                                                    | Sea<br>                                                                               | 111111111111                |     |   |   |   |  |
|                     | Terman Selectionadas Terma Comp. Carricular as essets Selectionadas Terma Comp. Carricular as essets Comp. Int Collar Augustan as essets Collar as anyone as estimated Decemple). MARCUM RELATAR SEL Collar Augustan as essets Decemple). REDAMADO 66 LICENAA B Essets Collar Augustan as essets Decemple). UNIT Collar Augustan as essets Decemple). UNIT Collar Augustan as essets Decemple. UNIT Collar Augustan as essets Decemple. UNIT Collar Augustan as essets between as essets between as essets betwe                                                                                                    | In the second second se                                                                                                    | SPECIALISTAS<br>O<br>O<br>DAAS<br>SESTEMAS<br>CORPORTINO                                                                | •                                     | CR/CH<br>4/00<br>4/40<br>4/40<br>4/00<br>4/40<br>4/40<br>4/00                                                                                                    | 0000000        | Des           0            0            4         #105004           5         #105140           2         \$105140           2         \$105140           2         \$105140           3         \$105140           8            8            1                                                                                                    | - Ter<br>                                                                                                    | Cua<br>4103220<br>8103220<br>8103260<br>8103360<br>8103360<br><br><br><br><br>                                                                                                    | 200<br>8123137<br>8123237<br>8123238<br>8123238<br>8123238<br>9123229<br>91<br>91<br>91<br>91<br>91<br>91<br>91<br>91<br>91<br>91<br>91<br>91<br>91                                                                                                    | Sus<br>                                                                               | 111111111111                |     |   |   |   |  |
|                     | Terman Selectionadas<br>Terma Comp. Carricular<br>81 883187 (VIII) D. C. Autorita.<br>92 883187 (VIII) D. C. Autorita.<br>93 883188 (VIII) D. C. Autorita.<br>94 883199 ANALUS VIII.<br>95 88399 ANALUS VIII.<br>95 88399 ANALUS VIII.<br>96 88399 ANALUS VIII.<br>97 88399 ANALUS VIII.<br>98 88399 ANALUS VIII.<br>98 88399 ANALUS VIII.<br>98 88399 ANALUS VIII.<br>98 88399 ANALUS VIII.<br>99 88399 ANALUS VIII.<br>90 88399 ANALUS VIII.<br>90 89399 ANALUS VIII.<br>90 89399 AN         | Плиста, в заст ве<br>плиста, в заст ве<br>лика области и области<br>за странование и области<br>за странование и области<br>за странова се самоци,<br>и се зависката се се<br>лика стране<br>у странова се самоци,<br>и се зависката се се<br>лика стране<br>у странова се самоци,<br>у странова се самоци,<br>у странова се само                                                                                                    | DECIALISTAS<br>O<br>O<br>DO<br>DAAS<br>SEPTEMAS<br>CORDONATIVO<br>OTTMASE                                               |                                       | CR/CH<br>4 / 60<br>4 / 80<br>4 / 80<br>4 / 80<br>4 / 80<br>4 / 60<br>4 / 60<br>4 / | 000000         | Dig           0            0            0            0            0            0            0            0            0            1         0.102.00           2         0.102.00           3         0.102.00           4         0.102.00           5         0.102.00           8            0            1            2                                                                                                    | - Ter<br>5105137<br>8105137<br>8105139<br>8105213<br>8105213<br>810521<br>8105213<br>810521<br>810521<br>81055555<br>81055555<br>810555555                                                                                                    | 000<br>1103220<br>1103220<br>1103220<br>1103240<br>1103240<br>1103240<br>1103240<br>1103240<br>1103240<br>1103240<br>1103240<br>1103240<br>1103240<br>1103220<br>1103220<br>1103200<br>1103200<br>1100200<br>1100200<br>1100200<br>1100200<br>1100200<br>1100200<br>1100200<br>1100200<br>110000<br>1100000<br>1100000<br>1100000<br>1100000<br>1100000<br>1100000<br>1100000<br>1100000<br>1100000<br>1100000<br>1100000<br>1100000<br>1100000<br>1100000<br>1100000<br>1100000<br>11000000<br>1100000<br>1100000<br>1100000<br>1100000<br>1100000<br>11000000<br>11000000<br>1100000000 | 000<br>81.00.107<br>81.00.107<br>81.00.107<br>81.00.2008<br>81.00.2008<br>91.00.2008<br>91.0008<br>91.0008<br>9 | Su<br>                                                                                | 1 1 1 1 1 1 1 1 1 1 1 1 1 1 |     |   |   |   |  |
|                     | Terman Selectionadas<br>Terma Consp. Carricular<br>B 803007 (OrtELD 44<br>Desembl) 1001 OE AURITAN 492<br>B 803000 BOSTRANO<br>Desembly 1001 OE AURITAN 492<br>B 803000 BOSTRANO<br>Desembly 1000 AURITAN 492<br>Desembly 1004 AURITAN 492<br>Desembly 1004 AURITAN 492<br>B 803010 DESCRIPTION<br>B 803010 DESCRIPTION<br>B 803010 DESCRIPT | Петериска, в зист све<br>истериска, в зист све<br>истерио в инеерства<br>во инеерства обеспаса<br>дополо се салача, на<br>истора, обеспаса<br>дополо се салача, на<br>истора, обеспаса<br>дополо се салача, на<br>истора, обеспаса<br>истора, обеспаса<br>истора, истора, истора, истора,<br>истора, истора, истора,<br>истора, истора, истора,<br>истора, истора,<br>истора, истора,<br>истора, истора,<br>истора,<br>исто |                                                                                                    |                                       | CR/CH<br>4 / 60<br>4 / 60<br>4 / 60<br>4 / 60<br>4 / 60<br>4 / 60<br>4 / 60<br>4 / 60<br>4 / 60                                                                                                    | 0000000        | Des           1            2            3            4         \$1103009           4         \$103009           1         \$1003180           2         \$103180           4         \$103009           5         \$103180           6         \$103180           7            8            1            2            2            2            2                                                                                                    | Ter<br>8100187<br>8100187<br>8100181<br>8100181<br>8100181<br>8100181<br>8100281<br>9100200<br>9100200<br>9100000<br>9100000<br>9100000<br>9100000<br>91000000<br>91000000<br>91000000<br>91000000<br>91000000<br>91000000<br>910000000<br>910000000<br>9100000000                                                                                                    | 0+4<br>81,03220<br>81,03220<br>81,03246<br>81,032460<br>81,032460<br>                                                                                                    |                                                                                                    | See 5<br>                                                                             | 1111111111111               |     |   |   |   |  |

**4º Passo:** Para finalizar e so clicar em "OK" e cancelar a matrícula ou solicitação de matrícula. :)

| he', order relation of the second second second second second second second second second second second second                                                                                                    | = c                                                                                                    | = Invited                    | Principled by Yahao | م         | 2  | a + | -18 | 0 |
|----------------------------------------------------------------------------------------------------|----------------------------------------------------------------------------------------------------|------------------------------|---------------------|-----------|----|-----|-----|---|
| Para effetivor aux solicitação de exercicada é nec<br>insprindr a comprovente de sus solicitação, que                                                                                                    | essário pressioner a batás CONFILHOR MATRICULAR. A<br>deverá sir armazinada.                                   | quás este proc               | edimento nerá por   | levia     |    |     |     |   |
| Antide terter                                                                                                    | ann de sederater Banga Sama<br>attil Canadar Maria                                                             | his second                   |                     |           |    |     |     |   |
| Discretes B121103 - PARCENC<br>Mater Carricular D1270501 DF DP<br>Carricular 2722003                                                                                                    | O MORSON DE ADAUDI ALVER ( Ver Antenne )                                                                       |                              |                     |           |    |     |     |   |
| Province Colorador                                                                                                    | em certeza que não deceja mais se matricular tessa turma?                                                      | o day Tatanga S              | Carrier and Carrier |           |    |     |     |   |
| W) New                                                                                                    | $\bigcirc$                                                                                                    | - Tex                        | Que Qui             | -         | 21 |     |     |   |
| Tarmer Comp. Carricular<br>et austal avecar avecaring a soft ree<br>meaned) with the sciences as, etcertain                                                                                                    | Cancelar Cancelar                                                                                              |                              |                     |           |    |     |     |   |
| 64 MINISTRA ELEPERATINAL DE ARCOS A DESTÃO<br>DECEMBRICAL ADRAMANIA ACTUA INFOLIDINA                                                                                                    | 4/40 ar 4/ 40                                                                                                  | 0229 8100218<br>0229 8100218 | RISELIO RISELLS     | RIGITAL - |    |     |     |   |
| ** BERTER GEFENRE AUSTRALISET CONTRACTOR                                                                                                    | */*** W                                                                                                    |                              | ALCELAR -           |           |    |     |     |   |
| En AMALINE AMALINE E PROJECTEMAE<br>Enverten(a) Elevandos de Lacina Palicais                                                                                                    | 4/107 20 172 200                                                                                               | 17141 8123229                |                     |           |    |     |     |   |
| BILLING AUGUSTALING AUGUSTALING AUGUSTA                                                                                                    | */80 W Te Au                                                                                                   | nim -                        |                     |           |    |     |     |   |
| AL BRATELE DEBENDED OF THE REAL PROPERTY OF THE REAL PROPERTY OF THE PROPERTY OF THE PROPERTY | akernoa e/as 🔐 🕫                                                                                               |                              |                     |           |    |     |     |   |
| AL BREEDE BETTAD DE QUALITADE DE EDITION<br>BECKEREN VIJERE BADUA (DETA ADURA)                                                                                                    | AE A/8E 👹 H1                                                                                                   |                              |                     |           |    |     |     |   |
|                                                                                                    | Total Municipan ( Collineau AS                                                                                 |                              |                     |           |    |     |     |   |
|                                                                                                    |                                                                                                    |                              |                     |           |    |     |     |   |
|                                                                                                    | Construction of the second second second second second second second second second second second second second |                              |                     |           |    |     |     |   |